## 云南西门子PLC模块代理商

| 产品名称 | 」<br>云南西门子PLC模块代理商        |
|------|---------------------------|
| 公司名称 | 上海领国自动化科技有限公司             |
| 价格   | .00/件                     |
| 规格参数 | 品牌:西门子<br>型号:PLC<br>产地:德国 |
| 公司地址 | 上海市金山区枫泾镇环东一路65弄7号3959室   |
| 联系电话 | 18800378001               |

## 产品详情

如何获取一组的参数,实现快速并的PID控制?PID调节中,用户通常需要做多次的参数 调节才能的控制效果。从下面反馈(变量)与给定之间的曲线图中,可以看到曲线较。用 户可以将调节的PID反馈与给定曲线与下图中对比,并修改相关参数(但是因为现场情况 不一样,用户还需具体问题具体对待,下图中的建议仅供参考:

反馈与给定曲线

1.超调过大,减小比例,增大积分时间

2.迅速变化,存在小超调

3.实际值接近设定值,并且无超调的达到设定值

4. 增益系数太小和/或微分时间太长

5. 益系数太小和/或积分时间太长

WinCC 与S7-200 ART CPU 的 OPC 通信

WinCC 中没有与S7-200 ART CPU 通信的驱动,所以 WinCC 与 S7-200 ART CPU

之间通过以太网的通信,只能通过 OPC 的实现。S7-200 ART CPU 作为 OPC 的 Sever 端,只需设置 IP 地址即可。机作为 OPC 的 Client 端,通过 SIMATIC NET 建立 PC Station 来与 S7-200 ART 通信。建立好 PC Station 后,WinCC中的实现步骤如下:1. 建立所有WinCC中要用到的变量

首先在 OPC Scout中建立好所有 WinCC 中要用到的变量,步骤见OPC Scout。2. 添加新的驱动

打开 WinCC

新建一个项目,用鼠标右键"变量",快捷菜单中选择"打开"。在打开的"WinCC Configuration Studio "窗,鼠标右键"变量",在快捷菜单中选择"添加新的驱动程序",添加"OPC"驱动。如图1.所示。图1.添加一个新的驱动"OPC"3.在WinCC 中搜索及添加 OPC Scout 中定义的变量首先用鼠标右键"OPC Groups"

,在快捷菜单中"参数"。在弹出"OPC条目器"窗,选择"OPC.SimaticNET.1",然后"浏 览"按钮。在弹出的"过滤"窗选择"下一步"进行搜索。如图2.所示。 图2.选择浏览4. 建立新连接并添加所需变量

在变量列表中选择所需要的变量,点"添加条目"按钮添加所需变量,此时会自动要求你 建立一个新连接,并将变量添加到这个连接中,如图3.所示。如果需要添加多个变量, 按上述步骤重复添加即可。